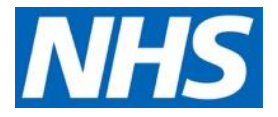

## LFPSE: Online Record Patient Safety Events Service (Enhanced Access) - User Guidance

### August 2021

#### Contents

What is the LFPSE Record Patient Safety Events (RPSE) service?

Accessing the Record patient safety events service application

Managing event records in my organisation (admin and organisational users)

- Record History
- Review Records

Administration View (admin only)

- Statutory and national policy requirements
- Managing users in your organisation

Signing Out

Need Help?

#### What is the LFPSE online Record patient safety events service?

The **Record Patient Safety Events (RPSE) service** is designed to be used to record patient safety incidents, risks and outcomes as well as recording examples of good care that can be used to improve our services. The application dashboard shows current draft and submitted records, all of which can be edited and submitted (or re-submitted) depending on your log in status. Please see the *Standard Access User Guide* for details of how to complete these key journeys. This user guide focuses on the other features of LFPSE for the enhanced users.

**NHS England and NHS Improvement** 

#### Accessing the Record patient safety events service application

As a user, you can either create a record once logged in, or anonymously without logging in to the application. To log into the application, you will require an **active OKTA account** with associated OKTA login credentials.

The application can be accessed through the NHS England Applications Portal. To find out more about obtaining a NHS England Applications account and OKTA login details, please see our *NHS England Applications Portal – User Guide*.

To access the Record Patient Safety Events service application, click on the following link:

#### https://record.learn-from-patient-safety-events.nhs.uk/

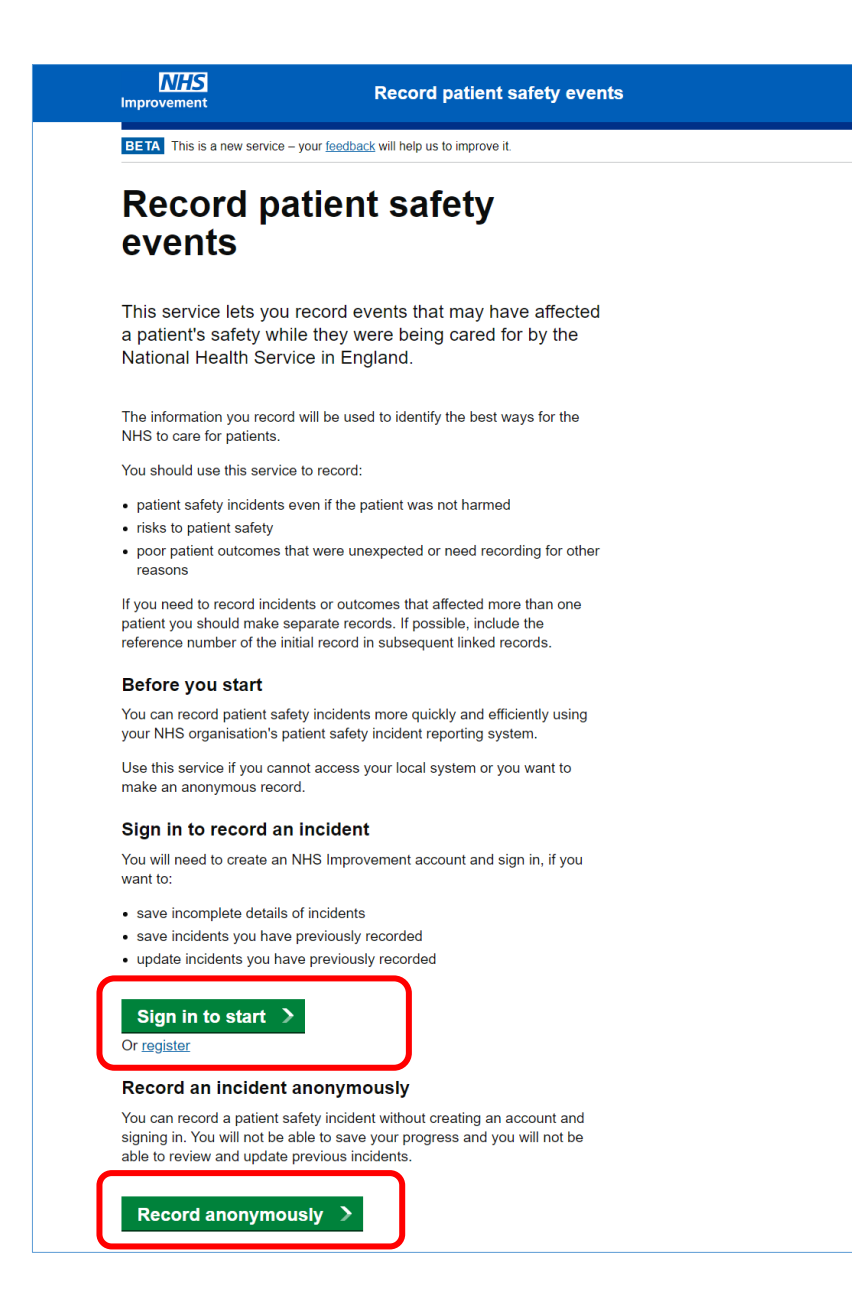

#### The **Record Patient Safety Events** landing page will now be displayed.

Users who choose to sign into the system, will have access to a dashboard showing their current draft and submitted records, all of which can be edited and submitted (or resubmitted).

You can also **record a patient safety event anonymously**, without creating an account or signing in. You will not be able to save your progress and you will not be able to review or update previous events.

Scroll down and select the most appropriate option by clicking on the relevant button.

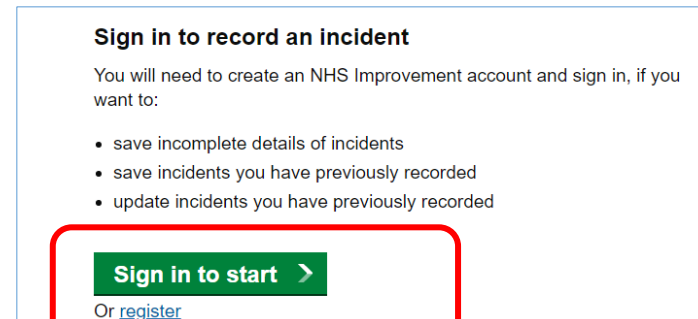

If you choose to access the system by logging in, select **Sign in to start**.

| Sign-in with your<br>and Le | Connecting to O<br>NHS Improvement 2 account to access Record<br>arm from Patient Safety Incidents (SIT) |
|-----------------------------|----------------------------------------------------------------------------------------------------|
|                             | okta                                                                                                    |
| Email                       | Sign In                                                                                                  |
| Password                    | 4                                                                                                    |
| Reme                        | mber me                                                                                                  |
|                             | Sign In                                                                                                  |
| Need help                   | o signing in or forgotten your password?                                                                 |

The **OKTA Sign-In** screen will now be displayed. Enter your login credentials including your username (typically your NHS email address) and corresponding password in the fields provided.

Tick the **Remember me** box to bypass the reentry of login details in the future.

Click Sign In.

#### Quick Tip:

 If you have problems logging in or have forgotten your password, click Need help signing in? Here you can reset your password, register (if not already registered) and/or get extra help with the tool itself.

|                   | Sign In |  |
|-------------------|---------|--|
|                   |         |  |
| Need help signing | an inc  |  |

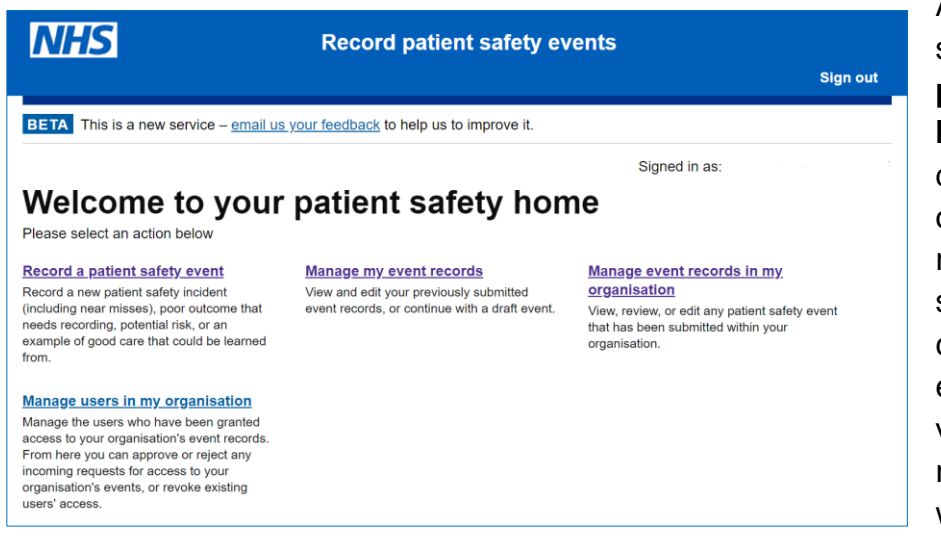

After a brief loading screen, the **Record patient safety events homepage** will be displayed containing options to create a new record, view and update submitted entries; and for certain users with enhanced permissions, view organisational records and manage users within their organisation.

# Managing event records in my organisation (Organisational and/or Admin Permissions Required)

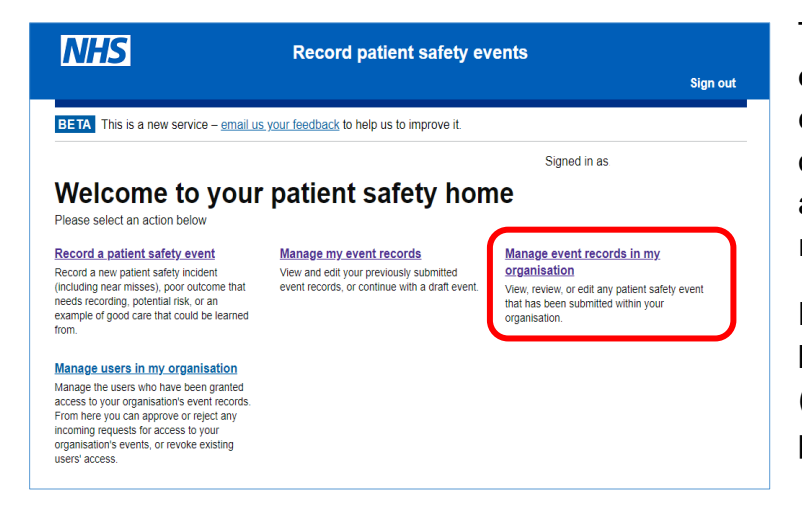

The Manage event records in my organisation option displays all events submitted for your organisation. From this screen you are able to view or update submitted records.

**Please note** that only staff who have been granted specific permission (administration or organisational permissions) can access this area.

For more information about different account types and who they are for, please see our **LFPSE service webpage**.

| NHS                                 | Record p                 | oatient sa<br>My reco             | a <b>fety eve</b><br>ords O | ents<br>rganisation rec | ords                   | Sign out             |                       |      |
|-------------------------------------|--------------------------|-----------------------------------|-----------------------------|-------------------------|------------------------|----------------------|-----------------------|------|
| BETA This is a new service - your t | feedback will help us to | o improve it.                     |                             |                         |                        |                      |                       |      |
| Back                                |                          |                                   |                             |                         | Signed in              | as: n.paul@nhs.n     | et                    |      |
| Search description                  | Your org                 | anisatio                          | ns event                    | s                       |                        |                      |                       |      |
| ✓ Category of event                 | Reference<br>number      | Created on                        | Created<br>by               | Incident<br>date        | Event<br>type          | Category of<br>event | Status                |      |
| ✓ Event type                        |                          | 17                                |                             | 2                       |                        |                      |                       |      |
| ✓ Created date                      | 146-925-<br>108          | February<br>2021                  | -                           | September               | Incident               | Medications          | Recorder<br>Submitted | Vie  |
| ✓ Incident date                     |                          | 4:35 PM                           |                             | 1984                    |                        |                      |                       |      |
| ➤ Physical harm                     |                          | 17                                |                             | 2                       |                        | Medications          | Recorder<br>Submitted |      |
| ✓ Psychological harm                | 146-925-<br>106          | 2021                              | -                           | September<br>1984       | ptember Incident<br>84 |                      |                       | View |
| ✓ Status                            |                          | 4:21 PM                           |                             | 1504                    |                        |                      |                       |      |
| Filter results                      | 146-925-<br>105          | 17<br>February<br>2021<br>4:17 PM | -                           | 2<br>September<br>1984  | Incident               | Medications          | Recorder<br>Submitted | Vie  |
|                                     | 146-925-<br>103          | 17<br>February<br>2021<br>3:34 PM | -                           | 2<br>September<br>1984  | Incident               | Medications          | Recorder<br>Submitted | Vie  |
|                                     | 146-925-<br>102          | 17<br>February<br>2021<br>3:30 PM | -                           | 2<br>September<br>1984  | Incident               | Medications          | Recorder<br>Submitted | Vi   |

Having selected the Manage event records in my organisation option, the Your organisation's events screen will be displayed.

Here you will see a list of all the events recorded within your organisation.

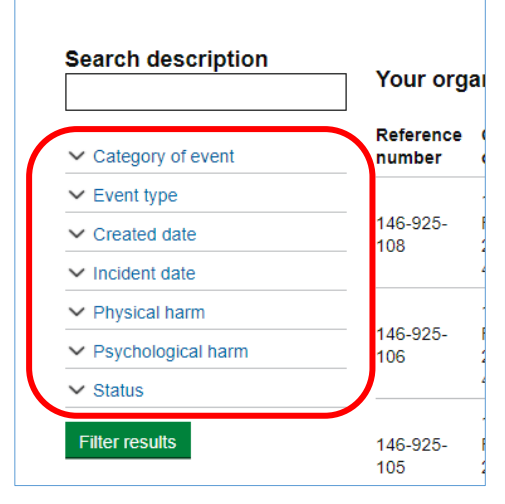

Using the sidebar to the left of your screen, you can filter your view based on certain event criteria.

| ✓ Incident date                                         |                 |
|---------------------------------------------------------|-----------------|
| Physical harm                                           |                 |
| No physical harm                                        | 146-925-<br>106 |
| Moderate physical harm<br>Severe physical harm<br>Fatal | 146-925-<br>105 |
| <ul> <li>Psychological harm</li> <li>Status</li> </ul>  | 146-925-<br>103 |
| Filter results                                          | 146-925-<br>102 |

Click on your chosen heading and using the various drop-down menus, select your filter parameters. Once you have made your choices, select **Filter results**.

| Your organisations events |                                   |               |                        |               |                   |                       |
|---------------------------|-----------------------------------|---------------|------------------------|---------------|-------------------|-----------------------|
| Reference<br>number       | Created on                        | Created<br>by | Incident<br>date       | Event<br>type | Category of event | Status                |
| 146-925-<br>108           | 17<br>February<br>2021<br>4:35 PM | -             | 2<br>September<br>1984 | Incident      | Medications       | Recorder<br>Submitted |
| 146-925-<br>106           | 17<br>February<br>2021<br>4:21 PM | -             | 2<br>September<br>1984 | Incident      | Medications       | Recorder<br>Submitted |

To view a record, click the **View** button to the right of your desired entry.

| Record patient safety events                               |                                                              |                                                                                                    |                                   |  |  |
|------------------------------------------------------------|--------------------------------------------------------------|----------------------------------------------------------------------------------------------------|-----------------------------------|--|--|
| New I                                                      | record My records                                            | Organisation records                                                                                                    | Sign out                          |  |  |
| BETA This is a new service – your feedback will h          | telp us to improve it.                                       |                                                                                                    |                                   |  |  |
| Back                                                       |                                                              |                                                                                                    |                                   |  |  |
|                                                            |                                                              |                                                                                                    |                                   |  |  |
| Review your answers                                        |                                                              |                                                                                                    |                                   |  |  |
| The answers provided are shown b                           | oelow.                                                       |                                                                                                    |                                   |  |  |
| You can add additional information                         | by going to the Ta                                           | <u>sk list</u>                                                                                                    |                                   |  |  |
| You can view the history of this rec                       | ord by going to the                                          | Record history                                                                                                    |                                   |  |  |
| A record cannot be submitted if 30 minutes pass without of | ed if no fields have<br>changes being ma                     | been edited. Drafts will de.                                                                                                 | be discarded                      |  |  |
| What things were involved in what went w                   | wrong? Medication                                            | ns                                                                                                    | Change                            |  |  |
| Description                                                | Sandy and<br>contacted<br>informatio<br>1] Syndroi<br>funny. | d [PERSON 1] played at the be<br>[EMAIL ADDRESS] for more<br>n. I developed a case of [PERS<br>me. [PERSON 1] thought it was | each. I <u>Change</u><br>SON<br>S |  |  |
| Safety challenges                                          | None of th                                                   | ie above                                                                                                    | Change                            |  |  |
| Did the incident happen today?                             | No                                                           |                                                                                                    | Change                            |  |  |
| What was the date of the incident?                         | 02 Sep 19                                                    | 184                                                                                                    | Change                            |  |  |
| What was the time of the incident?                         | 05:17 PM                                                     |                                                                                                    | Change                            |  |  |
| What organisation did the incident happe                   | en in? NHS Impr                                              | ovement                                                                                                    | Change                            |  |  |

The **Review your answers** screen will now be displayed.

From this screen you can review/add information to the **Task list** as outlined in our *Standard Access User Guide*.

You are also able to review the history of the record by selecting **Record History**.

You can review or amend key details on this summary by clicking the **Change** link to go back to any answered question to edit/amend or update the information provided

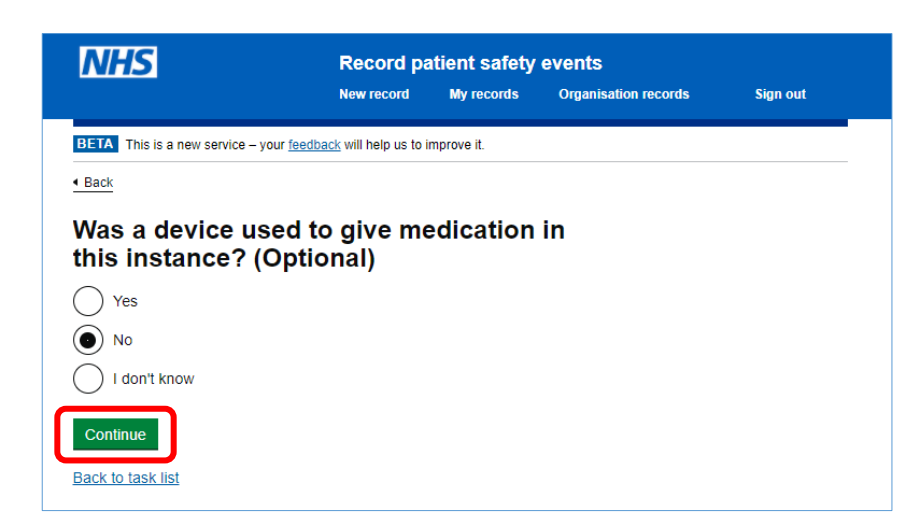

You will be taken back through all the questions within the chosen section following your amended question/answer. This is because certain answer options affect the questions that follow.

Click Continue to progress.

| Review your answers                                                        |                                                                                                    |               |
|----------------------------------------------------------------------------|----------------------------------------------------------------------------------------------------|---------------|
| The answers provided are shown below.                                      |                                                                                                    |               |
| You can add additional information by going                                | g to the <u>Task list</u>                                                                                                    |               |
| You can view the history of this record by g                               | oing to the Record history                                                                                                    |               |
| A record cannot be submitted if no f<br>if 30 minutes pass without changes | ields have been edited. Drafts will be di<br>being made.                                                                                                    | scarded       |
| What things were involved in what went wrong?                              | Medications                                                                                                    | Change        |
| Description                                                                | Sandy and [PERSON 1] played at the beach. I<br>contacted [EMAIL ADDRESS] for more<br>information. I developed a case of [PERSON<br>1] Syndrome. [PERSON 1] thought it was<br>funny. | <u>Change</u> |
| Safety challenges                                                          | None of the above                                                                                                    | <u>Change</u> |
| Did the incident happen today?                                             | No                                                                                                    | <u>Change</u> |

I don't know

Test

. happened

During direct care or treatment

Via general observation - by the

Supplementary roles, including voluntary services

I was helping provide the care when it

patient/carer/relative/friend

Change

Change

Change

Change

Change

Change

Change

Change

The answers you have provided for all previous questions will be displayed so you can simply click **Continue** until you return to the **Review your answers** screen.

Scroll through the questions and when you are satisfied with the content provided, click **Re-Submit**.

#### **Record History**

Learning points and further details

At what point was the incident detected?

What was your relationship to the incident?

Which factors were involved in detecting the

went wrong?

incident?

Your role

Re-Submit

incident occurring?

Harm reduction actions taken

How was people's availability involved in what

Do you think any of the below were relevant to the None of the above

Do you have any ideas for what could be done to Some testing reduce the risk or impact of this happening again?

| - ·                                                                            |                                                                                                    |               |
|--------------------------------------------------------------------------------|----------------------------------------------------------------------------------------------------|---------------|
| Review your answers                                                            |                                                                                                    |               |
| The answers provided are shown below.                                          |                                                                                                    |               |
| You can add additional information by going                                    | to the <u>Task list</u>                                                                                                    |               |
| You can view the history of this record by go                                  | ing to the <u>Record history</u>                                                                                                    |               |
| A record cannot be submitted if no field if 30 minutes pass without changes be | elds have been edited. Drafts will be dis<br>eing made.                                                                                                    | carded        |
| What things were involved in what went wrong?                                  | Medications                                                                                                    | Change        |
| Description                                                                    | Sandy and [PERSON 1] played at the beach. I<br>contacted [EMAIL ADDRESS] for more<br>information. I developed a case of [PERSON 1] Syndrome. [PERSON 1] thought It was<br>funny. | <u>Change</u> |
| Safety challenges                                                              | None of the above                                                                                                    | Change        |
| Did the incident happen today?                                                 | No                                                                                                    | Change        |
| What was the date of the incident?                                             | 02 Sep 1984                                                                                                    | Change        |
|                                                                                |                                                                                                    | _             |

To view the history of your selected record, select **Record history** from the **Review your answers** screen.

| NHS                                  | Record pat                | ient safety | events               |                       |
|--------------------------------------|---------------------------|-------------|----------------------|-----------------------|
|                                      | New record                | My records  | Organisation records | Sign out              |
| BETA This is a new service - your fe | edback will help us to im | prove it.   |                      |                       |
| • Back                               |                           |             | Signed               | in as: n.paul@nhs.net |
| Record history                       |                           |             |                      |                       |
| Reference number: 146-925-108        |                           |             |                      |                       |
| Event type: Incident                 |                           |             |                      |                       |
| Created on: 17 February 2021 4:3     | 35 PM                     |             |                      |                       |
| Created by: -                        |                           |             |                      |                       |
| Updated on                           | Updated by                |             | Action               |                       |
| 17 February 2021 4:35 PM             | -                         |             | Recorder Subm        | itted                 |
| Page 1 of 1.                         |                           |             |                      |                       |
|                                      |                           |             |                      |                       |
|                                      |                           |             |                      |                       |

Having viewed the record history, select **Back** to return to the **Review your answers** screen.

| Do you have any ideas for what could be done to<br>reduce the risk or impact of this happening again? | Some testing                                      | <u>Change</u> |
|----------------------------------------------------------------------------------------------------|---------------------------------------------------|---------------|
| Your role                                                                                             | Supplementary roles, including voluntary services | <u>Change</u> |
| What was your relationship to the incident?                                                           | I was helping provide the care when it happened   | <u>Change</u> |
| Re-Submit                                                                                             |                                                   |               |

Select **Re-Submit** when you are satisfied with the information provided.

| NHS                                                                                      | Record patient safety events                                                                                                    |             |
|------------------------------------------------------------------------------------------|----------------------------------------------------------------------------------------------------|-------------|
|                                                                                          |                                                                                                    | Sign out    |
|                                                                                          |                                                                                                    |             |
|                                                                                          |                                                                                                    |             |
|                                                                                          | Record Submitted                                                                                                    |             |
|                                                                                          | Your reference number<br>146-925-633                                                                                                    |             |
|                                                                                          |                                                                                                    |             |
| You can view, amend and<br>investigated.                                                 | I update details after you have submitted it, up to any point at which i                                                                                                    | it has been |
| What did you think of this                                                               | <u>service?</u> (survey takes 5 minutes)                                                                                                    |             |
| View all your patient safet                                                              | ty records                                                                                                    |             |
| What happens next                                                                        | t                                                                                                    |             |
|                                                                                          |                                                                                                    |             |
| Data from your record will                                                               | I be reviewed by the national patient safety team at NHS Improveme                                                                                                    | nt.         |
| Data from your record will<br>Analysis of all the data co                                | Il be reviewed by the national patient safety team at NHS Improveme<br>of the shared with local NHS organisations every 3 months.                                                                               | nt.         |
| Data from your record will<br>Analysis of all the data co<br>Staff reviewing the patient | Il be reviewed by the national patient safety team at NHS Improveme<br>ollected will be shared with local NHS organisations every 3 months.<br>It safety incident data may contact you for further information. | nt.         |

You will now receive a notification that your submission has been updated and/or taken back to the **Your organisation's records** page.

#### **Review Records**

The **Manage event records in my organisation** option displays all events submitted for your organisation. From this screen you are able to view or update submitted records

**Please note** that only staff who have been granted specific permission (administration or organisational accounts) can access this area.

|                                                                                                    |                          |                                           |                                     |                             |                              | Sign                                    | out         |
|----------------------------------------------------------------------------------------------------|--------------------------|-------------------------------------------|-------------------------------------|-----------------------------|------------------------------|-----------------------------------------|-------------|
| TA This is a new service - email u                                                                                        | s your feedback to he    | lp us to impre                            | ove it.                             |                             |                              |                                         |             |
| ack                                                                                                    |                          |                                           |                                     | Si                          | gned in as:                  |                                         |             |
| lected organisation: NHS Engla<br>Records will appear here once<br>delay for recently submitted rec<br>Search description | they have been proceeds. | vement (Z<br>rocessed to<br>Created<br>on | 45)<br>o remove id<br>Created<br>by | entifiable<br>Event<br>date | information<br>Event<br>type | n. There may be<br>Category of<br>event | a<br>Status |
| <ul> <li>Category of event</li> </ul>                                                                                     | 146-925-<br>633          | 26 Jul<br>2021<br>10:13                   |                                     | 1 Jan<br>1                  | Incident                     | IT Systems<br>or Software               | Reviewed    |
| <ul> <li>Event type</li> </ul>                                                                                            | 146.025                  | 9 Jul                                     |                                     | 1 lan                       |                              |                                         | Decender    |
|                                                                                                    | 140-920-                 | 2021                                      |                                     | 1 Jan                       | Incident                     | Medications                             | Updated     |
| <ul> <li>Created date</li> </ul>                                                                                          | 595                      | 14.32                                     |                                     |                             |                              |                                         |             |
| <ul> <li>Created date</li> <li>Event date</li> </ul>                                                                      | 595                      | 14:32                                     |                                     |                             |                              |                                         |             |
| <ul> <li>Created date</li> <li>Event date</li> <li>Physical harm</li> </ul>                                               | 146-925-                 | 14:32<br>9 Jul                            |                                     | 9 Jul                       | Incident                     | Medications;<br>Blood;                  | Recorder    |

Selecting a record that does not have a **Reviewed** status allows you to complete a review of the recorded data. The select a record, click **View.** 

| wrong?                                                                                                    | Jone drug, dont know name                                    | onange |
|----------------------------------------------------------------------------------------------------|--------------------------------------------------------------|--------|
| Which of the following processes were involved in<br>what went wrong?                                                                                                    | Prescription                                                 | Change |
| Do you think this incident involved any of these<br>problems with medicines or medical devices?                                                                                                    | None of the above                                            | Change |
| Was a device used to give medication in this<br>instance?                                                                                                    | Unknown                                                      | Change |
| How was medication involved in what went wrong?                                                                                                    | Too much medication was<br>prescribed/dispensed/administered | Change |
| How was too much medication<br>prescribed/dispensed/administered?                                                                                                    | The prescribed/dispensed/administered<br>dosage was too high | Change |
| Learning points and further details                                                                                                    |                                                              |        |
| Your organisation                                                                                                    | NHS England & NHS Improvement (Z45)                          | Change |
|                                                                                                    |                                                              |        |
| Statutory requirements<br>Does this qualify as a notifiable safety incident<br>under the Duty of Candour regulations?                                                                                    | No                                                           | Change |
| Statutory requirements Does this qualify as a notifiable safety incident under the Duty of Candour regulations?  Tick this box to show that you have completed the De Course                             | No                                                           | Change |
| Statutory requirements Does this qualify as a notifiable safety incident under the Duty of Candour regulations?  Tick this box to show that you have completed the Re-Submit Re-Submit Re-Classify event | No<br>review                                                 | Change |

Once you have confirmed the information is correct, has been verified and as an enhanced user you are content that that this is a true reflection of events to the best of your knowledge at the present time, select '**Tick this box to show that you have completed the review'** and press **Re-Submit.** A record can be Re-Submitted if more/updated information has been provided

This provides assurance that each record is being seen by an appropriate person, in line with good safety principles and to enable appropriate local responses where required.

#### Administration View (Administration Permissions required)

An admin user has the highest level of oversight of patient safety events, including the authorisation to declare **Never Events** and **Serious Incidents**. Please see the *link* for more information on the different account types.

| What organisation did the incident happen in?<br>Building or service location involved<br>Services involved<br>Specialty<br>Scale of risk | NHS England & NHS Improvement (Z45)<br>I don't know<br>I don't know<br>Clinical neurophysiology | <u>Chan</u><br><u>Chan</u><br><u>Chan</u> |
|----------------------------------------------------------------------------------------------------|-------------------------------------------------------------------------------------------------|-------------------------------------------|
| Building or service location involved<br>Services involved<br>Specialty<br>Scale of risk                                                  | l don't know<br>I don't know<br>Clinical neurophysiology                                        | <u>Chan</u><br><u>Chan</u><br><u>Chan</u> |
| Services involved<br>Specialty<br>Scale of risk                                                                                           | l don't know<br>Clinical neurophysiology                                                        | <u>Chan</u><br><u>Chan</u>                |
| Specialty<br>Scale of risk                                                                                                    | Clinical neurophysiology                                                                        | Chang                                     |
| Scale of risk                                                                                                    |                                                                                                 |                                           |
|                                                                                                    | No                                                                                              | <u>Chan</u>                               |
| Number of patients involved                                                                                                    | 0                                                                                               | Chang                                     |
| Your concern                                                                                                    | Not at all concerned                                                                            | Chang                                     |
| Learning points and further details                                                                                                    |                                                                                                 |                                           |
| Your organisation                                                                                                    | NHS England & NHS Improvement (Z45)                                                             | Chang                                     |

#### Statutory and national policy requirements

You will now need to ensure the **Statutory and national policy requirements** have been completed.

Click Complete statutory and national policy requirements to continue.

|   | NHS                                                      | Record patient safety events                         |
|---|----------------------------------------------------------|------------------------------------------------------|
|   |                                                          | Sign out                                             |
|   | BETA This is a new service - email us your               | r feedback to help us to improve it.                 |
|   | Hack     Back                                            | My Organisation: NHS England & NHS Improvement (Z45) |
|   | Statutory Requirement                                    | nts                                                  |
| ( | Does this event requinotification to CQC?                | re statutory                                         |
|   | Does this qualify as a incident under the Duregulations? | notifiable safety<br>Ity of Candour                  |
|   | Ves No                                                   |                                                      |
|   | Continue                                                 |                                                      |

Continue through the **Statutory requirements**, selecting the appropriate option as required.

You then have the opportunity to review your answers alongside the rest of the record.

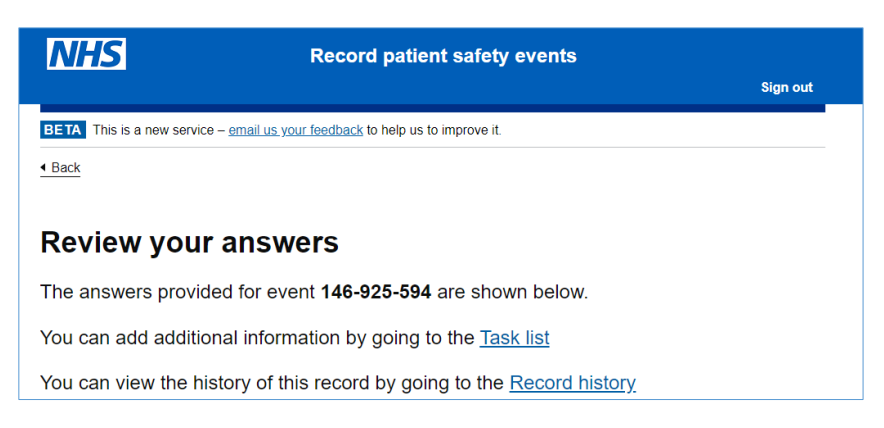

To do this select either **Task** List to add additional information or **Record History** to review the record.

| National policy requirements                                                                                                    |    |               |
|----------------------------------------------------------------------------------------------------|----|---------------|
| Does this event meet the national definition of a<br>Never Event?                                                                                | No | <u>Change</u> |
| Does this event meet the national definition of a<br>Serious Incident?                                                                           | No | <u>Change</u> |
| Does this incident relate to a baby and/or mother<br>and require notification to HSIB under the defined<br>criteria for maternity investigations | No | <u>Change</u> |
| Re-Submit                                                                                                    |    |               |

Scroll to the bottom and select **Re-Submit** if you are content with the answers.

| NHS                                                                                       | Record patient safety events                                         |             |
|-------------------------------------------------------------------------------------------|----------------------------------------------------------------------|-------------|
|                                                                                           |                                                                      | Sign out    |
|                                                                                           |                                                                      |             |
|                                                                                           |                                                                      |             |
|                                                                                           | Record Submitted                                                     |             |
|                                                                                           | Your reference number                                                |             |
|                                                                                           | 146-925-633                                                          |             |
|                                                                                           |                                                                      |             |
| You can view, amend and<br>investigated.                                                  | update details after you have submitted it, up to any point at which | it has been |
| What did you think of this                                                                | service? (survey takes 5 minutes)                                    |             |
| View all your patient safety                                                              | <u>y records</u>                                                     |             |
|                                                                                           |                                                                      |             |
| What happens next                                                                         |                                                                      |             |
| Data from your record will                                                                | be reviewed by the national patient safety team at NHS Improvement   | ent.        |
| Analysis of all the data col                                                              | lected will be shared with local NHS organisations every 3 months.   |             |
| Staff reviewing the patient safety incident data may contact you for further information. |                                                                      |             |
| You do not have to supply                                                                 | more information.                                                    |             |
|                                                                                           |                                                                      |             |
| Print summary                                                                             |                                                                      |             |

You will now receive a notification that your submission has been updated and/or taken back to the **Your organisations records** page.

#### Managing users in your organisation

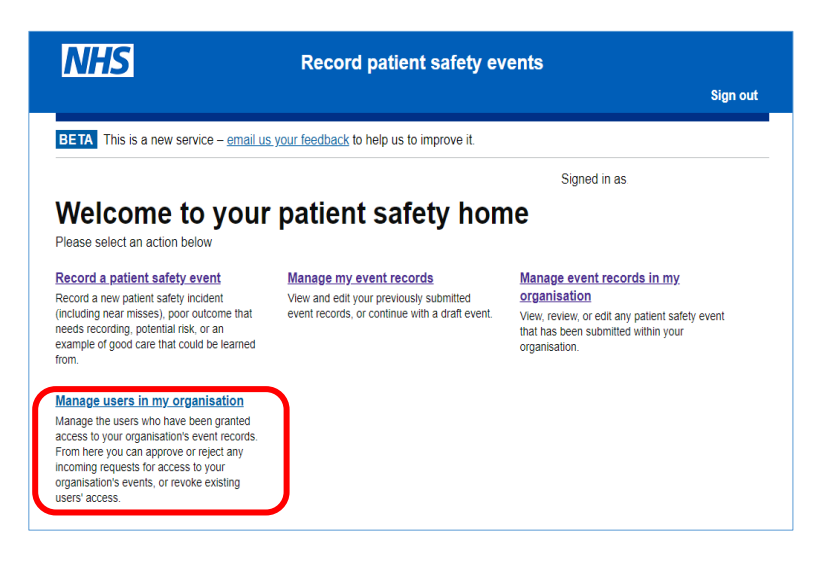

As an admin user, you are responsible for managing other enhanced users within your organisation (approving and rejecting access requests and revoking a user's enhanced access).

To approve/reject an enhanced access request, click on **Manage** users in my organisation

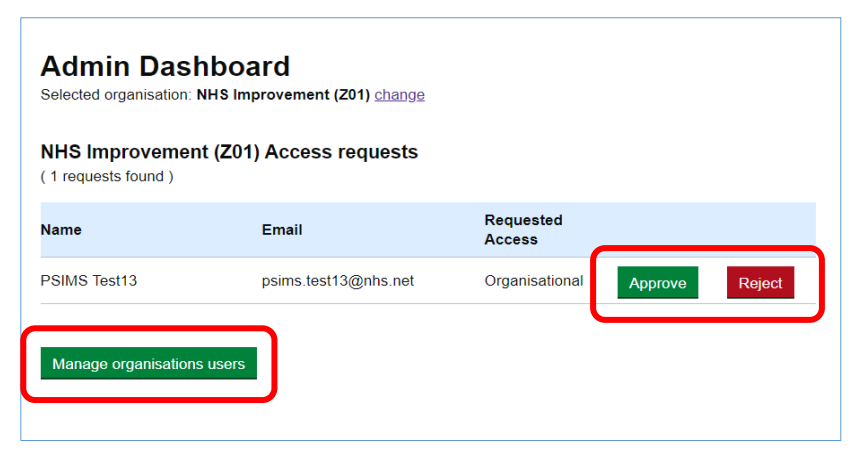

You can **Approve** or **Reject** the request for enhanced access depending on the roles and responsibilities the requester has within your organisation.

You can also view the enhanced users within your organisation by clicking on the **Manage** organisations users.

| NHS Improvement (Z01) Users<br>Selected organisation: NHS Improvement (Z01) change<br>Organisational Users<br>(1 Organisational Users found ) |                      |               |
|----------------------------------------------------------------------------------------------------|----------------------|---------------|
| Name                                                                                                    | Email                |               |
| PSIMS Test6                                                                                                    | psims.test6@nhs.net  | Revoke Access |
| Admins<br>(1 Admins found)                                                                                                    |                      |               |
| Name                                                                                                    | Email                |               |
| PSIMS Test13                                                                                                    | psims.test13@nhs.net | Revoke Access |

On your organisation's users screen, you can **Revoke Access** to any users within your organisation (e.g. when they have left the organisation)

### **Signing Out**

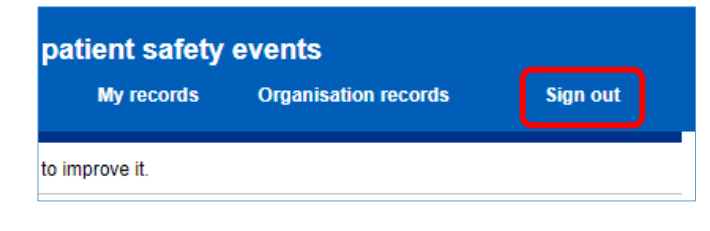

To sign out of the application, click Sign out on the **Record patient safety events homepage** 

| Improvement                                                                                                    | Record patient safety events                                                                                                    |
|----------------------------------------------------------------------------------------------------|----------------------------------------------------------------------------------------------------|
| BETA This is a new service                                                                                              | - your feedback will help us to improve it.                                                                                                |
| Record pa<br>events                                                                                                    | atient safety                                                                                                    |
| This service lets you<br>a patient's safety wh<br>National Health Serv                                                  | i record events that may have affected<br>ile they were being cared for by the<br>vice in England.                                         |
| The information you recor<br>NHS to care for patients.                                                                  | d will be used to identify the best ways for the                                                                                           |
| You should use this servic                                                                                              | e to record:                                                                                                    |
| <ul> <li>patient safety incidents</li> <li>risks to patient safety</li> <li>poor patient outcomes to reasons</li> </ul> | even if the patient was not harmed<br>that were unexpected or need recording for other                                                     |
| If you need to record incid<br>patient you should make s<br>reference number of the in                                  | lents or outcomes that affected more than one<br>separate records. If possible, include the<br>nitial record in subsequent linked records. |

#### Before you start

You can record patient safety incidents more quickly and efficiently using your NHS organisation's patient safety incident reporting system.

Upon selecting Sign out, you will be taken back to the **Record Patient Safety Events** landing page.

### **Need Help?**

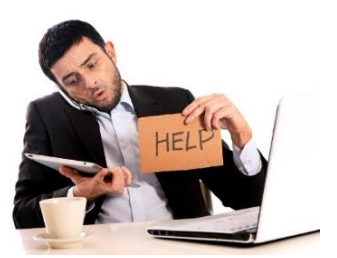

For technical queries and support, please contact the **IT Service Desk** on 0300 303 4868 or via email at itservicedesk@nhseandi.nhs.uk.

© Crown copyright 2020. This publication is licensed under the Open Government Licence v3.0.